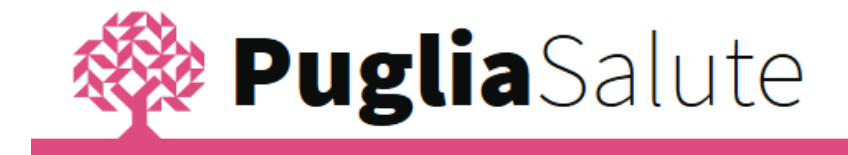

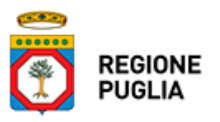

# App PugliaSalute ISTRUZIONI PER L'USO

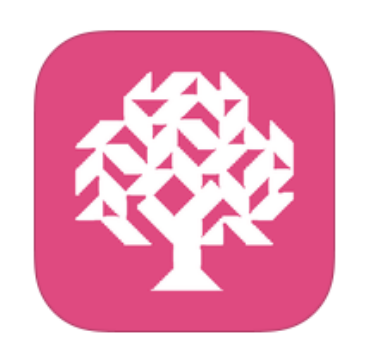

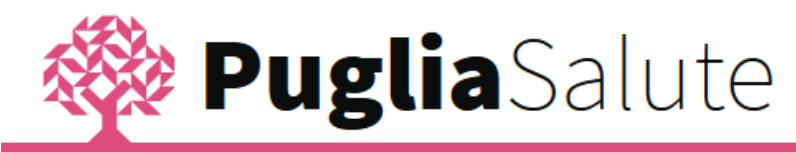

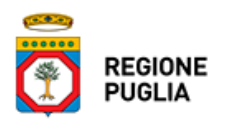

## INTRODUZIONE

PugliaSalute è l'app che la Regione Puglia ti offre per consultare le principali informazioni sulle strutture del Servizio Sanitario Nazionale e utilizzare alcuni dei servizi online ospitati dal Portale della Salute (<u>www.sanita.puglia.it</u>). In particolare, attraverso l'app PugliaSalute potrai disdire una prenotazione, pagare il ticket, consultare le farmacie di turno, accedere alle informazioni di tutte le strutture sanitarie della Regione e leggere le news di tutte le aziende sanitarie, direttamente sul tuo smartphone o tablet.

### COME SCARICARE L'APP

Per scaricare l'app PugliaSalute puoi accedere allo store del tuo smartphone o tablet e cercare "pugliasalute" o in alternativa seguire i link riportati di seguito:

- <u>Google Play</u>
- App Store
- <u>Windows Phone</u>

# HOME E MENÙ LATERALE

Dalla home di PugliaSalute puoi accedere a tutte le funzionalità dell'app:

- News lista delle notizie regionali e delle singole Aziende Sanitarie
- Farmacie di turno elenco delle farmacie con indirizzi e numeri di telefono
- Continuità assistenziale (Guardia Medica) lista delle guardie mediche con indirizzi e numeri di telefono
- Primo soccorso lista delle strutture di pronto soccorso e punti di primo intervento con indirizzi e numeri di telefono
- Pagamento Ticket servizio che ti consente di pagare online il ticket per prestazioni sanitarie prenotate presso il CUP o attraverso il Portale della Salute
- Disdetta prenotazione servizio che ti permette di disdire online una prenotazione effettuata presso il CUP o attraverso il Portale della Salute
- Strutture Sanitarie elenco di tutte le strutture sanitarie regionali (Ospedali, Pronto soccorso, Guardia medica, Punti di primo intervento, Farmacie, CUP, Poliambulatori, Ambulatori, ASL e Aziende Sanitarie, RSA) con indirizzi, numeri di telefono e informazioni di dettaglio in funzione della tipologia di struttura.

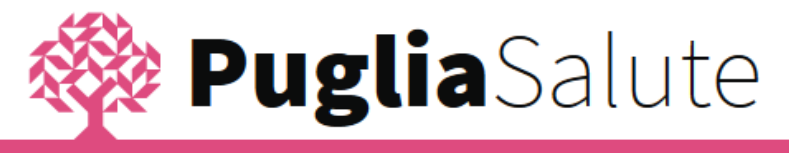

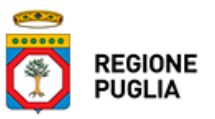

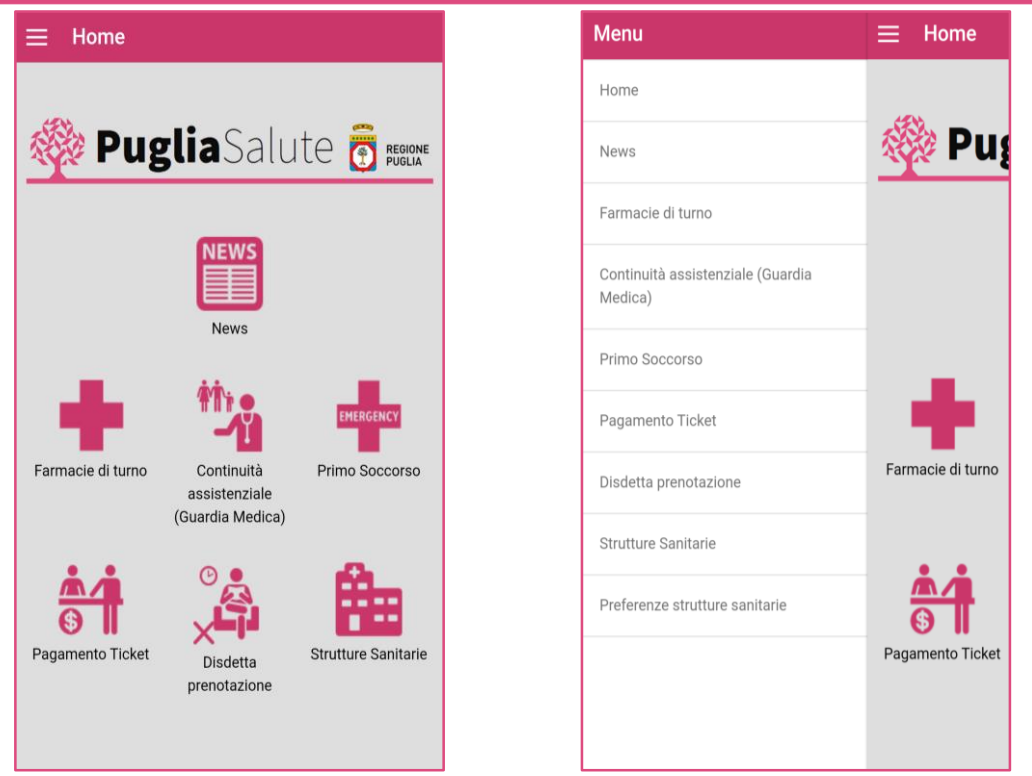

Le stesse funzionalità sono raggiungibili dal menù laterale dell'app, a cui puoi accedere selezionando l'icona in alto a sinistra.

Se hai attivato il GPS, tutte le strutture sanitarie, comprese le farmacie, la continuità assistenziale e le strutture di primo soccorso, ti saranno presentate a partire dalla più vicina a te, e avrai la possibilità di avviare direttamente dall'app il navigatore con il percorso già impostato per raggiungere la struttura.

#### NEWS

Accedendo alla funzione *News* l'app ti mostrerà l'elenco delle ultime notizie regionali inserite sul Portale della Salute, in ordine cronologico a partire da quelle più recenti.

Clicca ercare una news di tuo interesse inserendo un testo e selezionando il pulsante *Cerca*. L'app ti restituirà la lista di tutte le news che contengono il testo da te ricercato.

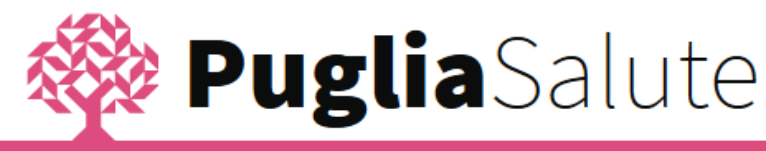

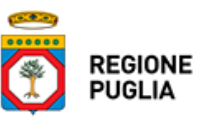

| ≡ News                                                                                                    | Q 🍸                                                                                                    | ≡ News                                                                                                    | ۹                                                                                                    |
|----------------------------------------------------------------------------------------------------|----------------------------------------------------------------------------------------------------|----------------------------------------------------------------------------------------------------|----------------------------------------------------------------------------------------------------|
| 🚸 Puglia                                                                                                    | Salute                                                                                                    | Anna                                                                                                    | Cerca                                                                                                    |
| Salute in Fiera: tutti i nun<br>successo<br>20 settembre 2016 16:25<br>La Salute in Fiera è stata occasione<br>e discussione ma anche un luogo di<br>Convegni, agorà, presentazioni e op<br>permesso di analizzare insime con<br>(professionisti e cittadini) i cardini p<br>sanità sviluppata dal governo regio<br>attenzione ha | heri del<br>di confronto, incontro<br>i prevenzione e cura.<br>en lab hanno<br>i diretti interessati<br>principali dell'idea di<br>nale. Grande | Presentazione dei da Sant'Anna   15 settembre 2016 17:00   Quasi II 60 per cento degli indi il sistema sanitario regionale questi i risultati presentati dali Sant'Anna per il progetto Berss la Lombardia, è la regione che miglioramento più significativi particolare,   Image: Comparison de la combardia del a regione che miglioramento più significativi particolare, | iaSalute<br>ti Bersagli<br>1<br>catori utilizzati per valutare<br>sono in miglioramento: sono<br>la scuola superiore<br>agli. La Puglia, insieme con<br>ha ottenuto il<br>o nell'utimo anno. In |

Clicca per accedere alle news di una specifica Azienda Sanitaria, poi scegli le aziende di tuo interesse e conferma con 🗸.

Clicca sul titolo della news per accedere al dettaglio in cui è riportato il testo integrale.

| <b>&lt;</b> : | Seleziona una categoria 🗸                                      |
|---------------|----------------------------------------------------------------|
| $\bigcirc$    | Portale Regionale                                              |
| $\bigcirc$    | ASL Bari                                                       |
| $\bigcirc$    | ASL Barletta Andria Trani                                      |
|               | ASL Brindisi                                                   |
| $\bigcirc$    | ASL Foggia                                                     |
| $\bigcirc$    | ASL Lecce                                                      |
| $\bigcirc$    | ASL Taranto                                                    |
|               | Policlinico di Bari Ospedale Giovanni XXIII                    |
| $\bigcirc$    | Istituto Tumori Bari Giovanni Paolo II - IRCCS                 |
| $\bigcirc$    | IRCCS de Bellis                                                |
| $\bigcirc$    | Azlenda Ospedaliero Universitaria Ospedali Riuniti -<br>Foggia |

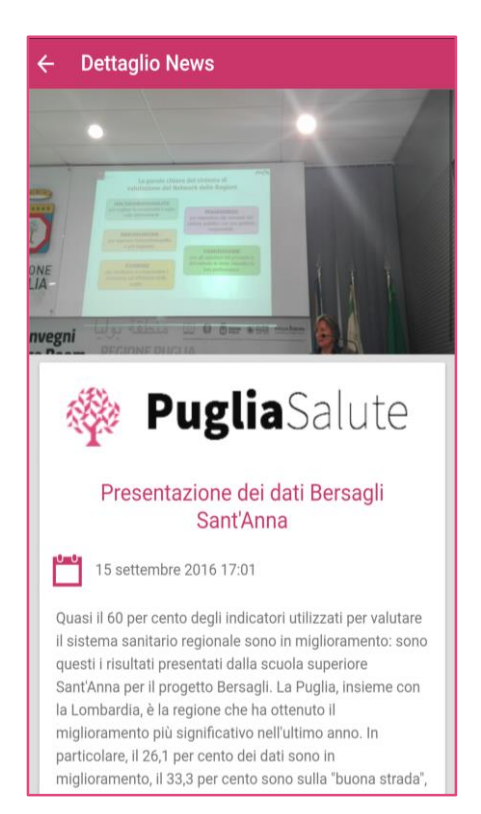

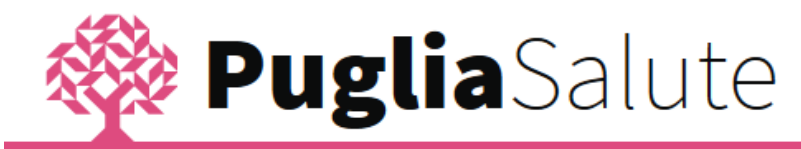

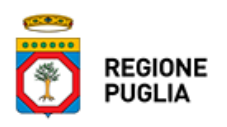

### FARMACIE DI TURNO

Accedendo alla funzione *Farmacie di turno*, se hai attivato il GPS, l'app ti restituisce l'elenco delle farmacie di turno a partire da quella più vicina alla tua posizione, e per ogni farmacia ti riporta il numero di telefono, l'indirizzo e la distanza in km dal punto in cui ti trovi. Negli orari in cui tutte le farmacie sono aperte, ti verranno restituite le informazioni sulle farmacie di tutti i comuni della Puglia; i turni invece al momento sono disponibili solo per le città capoluogo di provincia (Bari, Barletta, Andria, Trani, Brindisi, Lecce, Foggia e Taranto).

Clicca Image per vedere le stesse farmacie dell'elenco collocate sulla mappa e clicca su ogni punto per visualizzare la farmacia a cui si riferisce.

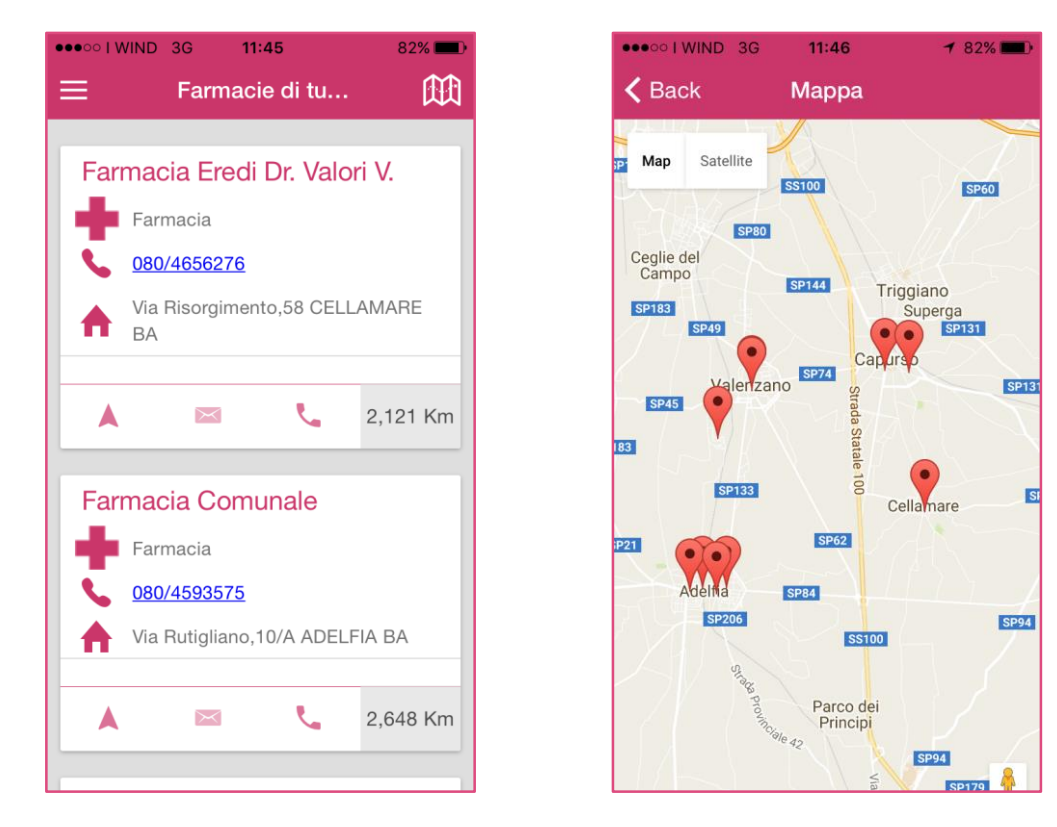

A partire dalla pagina di dettaglio della farmacia:

clicca **S** per chiamare direttamente la farmacia al numero telefonico riportato nella scheda,

clicca C per avviare il navigatore con il percorso già impostato per raggiungere la farmacia,

clicca X per aggiungere la farmacia selezionata alla lista delle tue strutture preferite, in modo da potervi accedere rapidamente attraverso l'apposita funzione *Preferenze strutture sanitarie*.

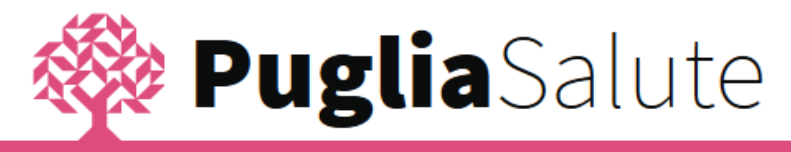

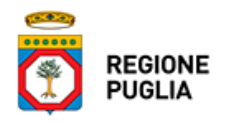

| •••••• I WIND 3G 11:45 82%                                |  |  |
|-----------------------------------------------------------|--|--|
| Farmacia Eredi Dr. Valori V.                              |  |  |
| ₩<br><u>080/4656276</u>                                   |  |  |
| <b>Tipologia</b> : Farmacia<br><b>Distanza</b> : 2,121 Km |  |  |
| Via Risorgimento,58 CELLAMARE BA                          |  |  |

### CONTINUITÀ ASSISTENZIALE (GUARDIA MEDICA)

Accedendo alla funzione *Continuità Assistenziale (Guardia Medica)*, se hai attivato il GPS, l'app ti indica le Guardie Mediche a partire da quella più vicina alla tua posizione, e per ognuna di esse ti riporta il numero di telefono, l'indirizzo e la distanza in km dal punto in cui ti trovi.

Clicca per vedere tutte le strutture sulla mappa e selezionane una per accedere alla pagina di dettaglio.

Dalla pagina di dettaglio di una struttura:

clicca per effettuare direttamente la chiamata al numero telefonico riportato nella scheda,

clicca A per avviare il navigatore con il percorso già impostato per raggiungere la struttura,

clicca  $\overleftrightarrow$  per aggiungere la struttura selezionata alla lista delle tue strutture preferite, in modo da potervi accedere rapidamente attraverso l'apposita funzione *Preferenze strutture sanitarie*.

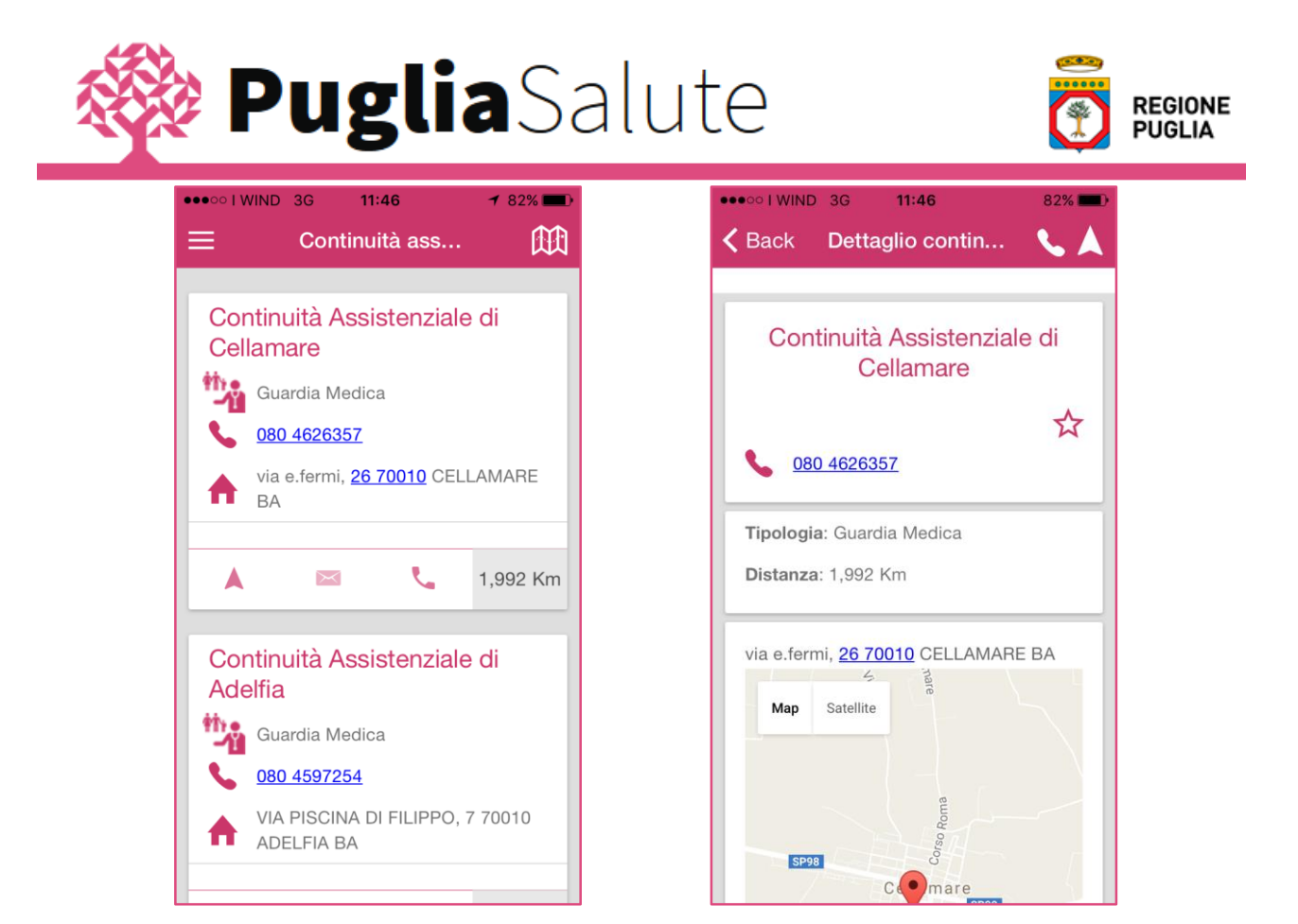

#### PRIMO SOCCORSO

Accedendo alla funzione *Primo Soccorso*, se hai attivato il GPS, l'app ti restituisce l'elenco delle strutture di tipo Pronto Soccorso e Punti di Primo Intervento, a partire da quella più vicina alla tua posizione, e per ognuna di esse ti riporta il numero di telefono, l'indirizzo e la distanza in km dal punto in cui ti trovi.

Clicca 🕮 per visualizzare le strutture su mappa.

Clicca Oper effettuare una ricerca testuale, come già descritto per le news.

Dalla pagina di dettaglio di una struttura:

clicca 🔽 per avviare la chiamata alla struttura,

clicca 🔼 per far partire il navigatore con il percorso impostato per raggiungerla,

clicca 🛱 per inserire la struttura tra le preferite, in modo da renderla accessibile attraverso la funzione *Preferenze strutture sanitarie*.

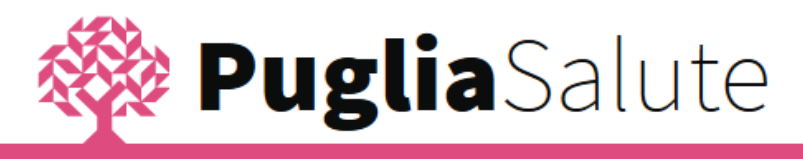

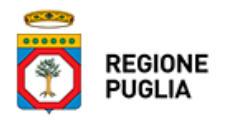

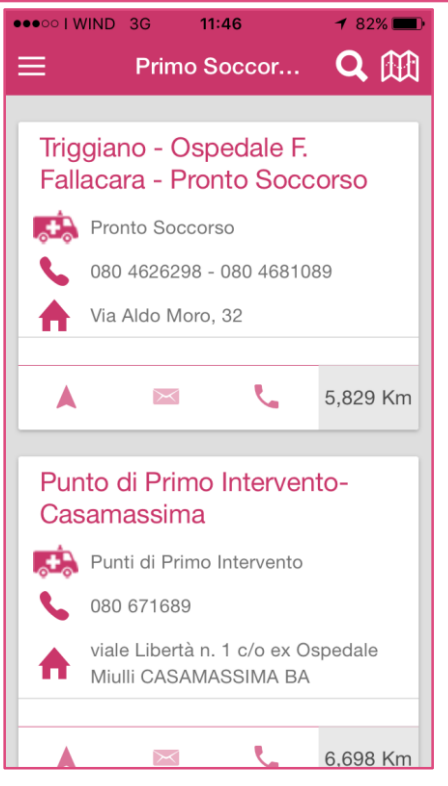

#### PAGAMENTO TICKET

La funzionalità *Pagamento Ticket* offre la possibilità di utilizzare il servizio di pagamento online di una prenotazione semplicemente selezionando la Asl presso la quale la prenotazione è stata effettuata ed inserendo successivamente i campi richiesti dalla schermata, che varia in funzione della Asl scelta.

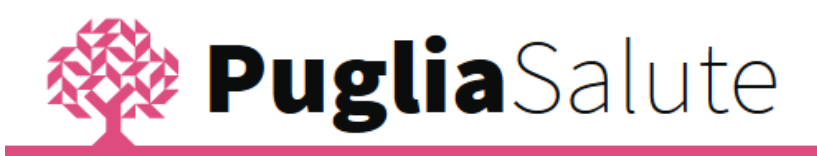

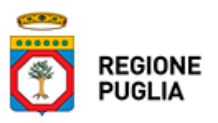

| Pagamento Ticket             |   |
|------------------------------|---|
| ASL Lecce                    | → |
| Oncologico Giovanni Paolo II | → |
| ASL Bari                     | → |
| ASL Taranto                  | → |
| ASL Brindisi                 | → |
| Policlinico Bari             | → |
|                              |   |
|                              |   |
|                              |   |
|                              |   |
|                              |   |
|                              |   |
|                              |   |

#### DISDETTA PRENOTAZIONE

La funzionalità *Disdetta Prenotazione* offre la possibilità di utilizzare il servizio di disdetta online di una prenotazione inserendo i campi richiesti nella schermata e cliccando sul pulsante Disdici Appuntamento. In particolare, i dati richiesti sono:

- Codice fiscale dell'utente che ha effettuato la prenotazione
- Numero di prenotazione
- Azienda Sanitaria presso cui è stata effettuata la prenotazione
- Tipologia di prenotazione (SSN o ALPI)

Una volta popolati i campi e selezionato il pulsante Disdici Appuntamento, l'app ti restituirà un messaggio di conferma dell'avvenuta disdetta e ti darà la possibilità di scaricare un pdf con i dati della prenotazione e il numero della disdetta.

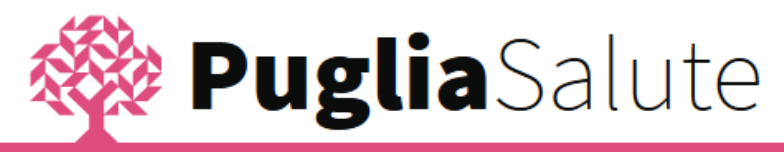

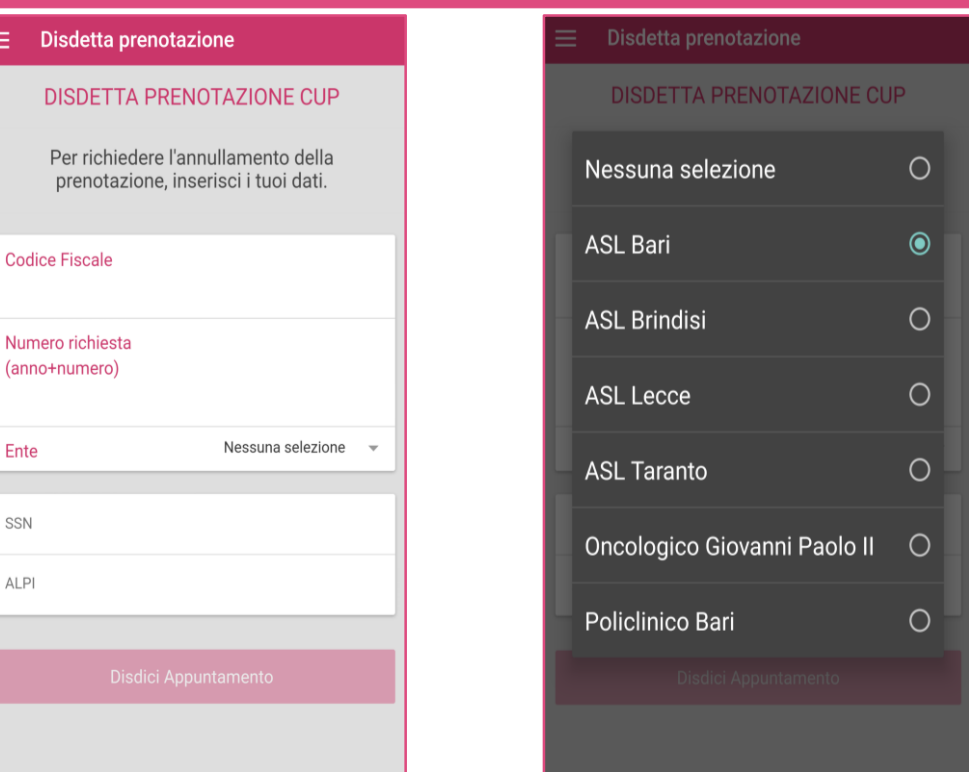

#### STRUTTURE SANITARIE E PREFERENZE

La funzione *Strutture Sanitarie* ti permette di accedere a tutte le informazioni relative alle seguenti categorie di strutture:

- Struttura Ospedaliera
- Pronto Soccorso
- Continuità Assistenziale
- Punto di Primo Intervento
- Farmacia
- Centro Unico Prenotazioni (CUP)
- Poliambulatorio
- Ambulatorio
- Azienda Sanitaria Locale (ASL)
- Residenza Sanitaria Assistenziale (RSA).

Se hai attivato il GPS, l'app ti restituisce l'elenco delle strutture a partire da quella più vicina alla tua posizione, e per ognuna di esse ti riporta il numero di telefono, l'indirizzo e la distanza in km dal punto in cui ti trovi.

Clicca per ricercare strutture appartenenti ad una o più categorie (ad esempio solo Pronto Soccorso e Centro Unico Prenotazioni come nell'immagine), seleziona le categorie di tuo interesse e conferma cliccando  $\checkmark$ .

REGIONE PUGLIA

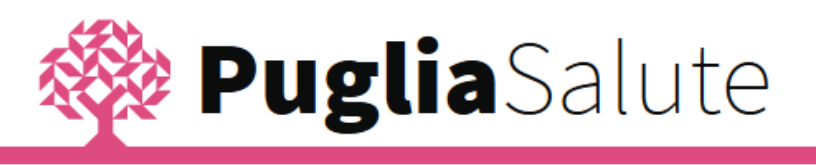

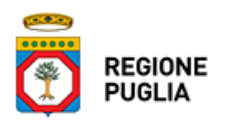

Clicca 🗰 per visualizzare le strutture su mappa,

clicca clicca clicca per effettuare una ricerca testuale, analogamente a quanto già descritto per altre funzionalità.

| •••• I W    | /IND 3G                      | 11:40             | 3       | <b>1</b> 82% 💻 |
|-------------|------------------------------|-------------------|---------|----------------|
|             |                              | Stru.             | 🤇       | 2 🍸 🛍          |
| Cor<br>Cell | ntinuità /<br>amare          | Assist            | enzia   | le di          |
| *h.e        | Guardia N                    | Medica            |         |                |
|             | 080 4626<br>via e.ferm<br>BA | :357<br>ni, 26 70 | 010 CE  | ELLAMARE       |
|             | ×                            | <                 | L       | 2,001 Km       |
| Fari        | nacia E                      | iredi D           | r. Val  | ori V.         |
| +           | Farmacia<br>080/4656         | 276               |         |                |
| ♠           | Via Risoro<br>BA             | gimento           | ,58 CEI | LAMARE         |
|             | $\sim$                       | <                 | L.      | 2,115 Km       |

Dalla pagina di dettaglio di una struttura:

clicca Sper avviare la chiamata al numero indicato nella scheda,

clicca A per far partire il navigatore con il percorso impostato per raggiungere la struttura,

clicca  $\overleftrightarrow$  per inserirla tra le strutture preferite, in modo da renderla accessibile attraverso la funzione *Preferenze strutture sanitarie*.

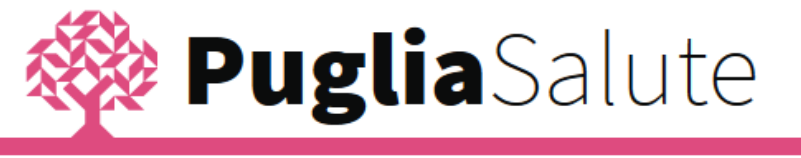

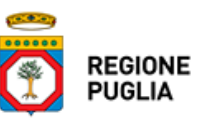

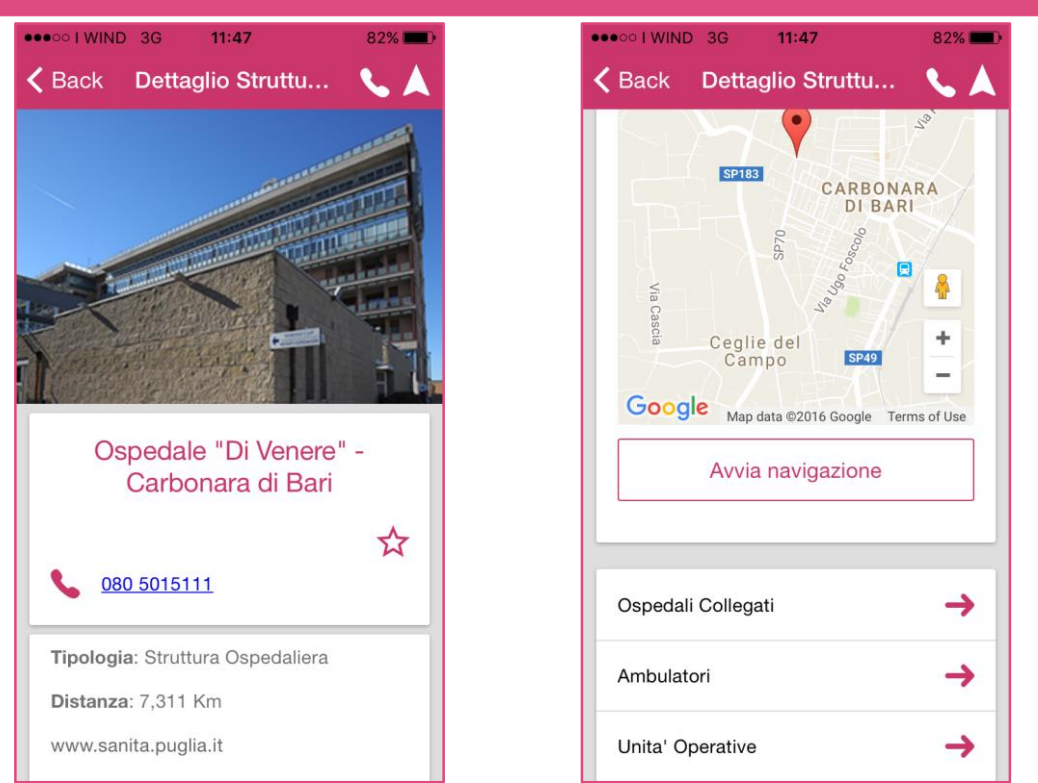

Nel caso degli ospedali, dalla schermata di dettaglio puoi accedere all'elenco degli ambulatori e delle unità operative, nonchè degli eventuali ospedali collegati.

|                                                                 | 3G <b>11:47</b>                              | 82% 📖                       |  |  |  |
|-----------------------------------------------------------------|----------------------------------------------|-----------------------------|--|--|--|
| < Back                                                          | Unita' Operativ                              | /e                          |  |  |  |
| -                                                               |                                              |                             |  |  |  |
| Patolog                                                         | ia Clinica                                   |                             |  |  |  |
| 080 5015220 (Segreteria) - 080     5015216 - 5218 (Laboratorio) |                                              |                             |  |  |  |
|                                                                 | ONIO DE SANTIS                               |                             |  |  |  |
|                                                                 | X                                            | <u> </u>                    |  |  |  |
|                                                                 |                                              |                             |  |  |  |
| Servizio                                                        | Servizio Centralizzato                       |                             |  |  |  |
| Aziendale Uosvd                                                 |                                              |                             |  |  |  |
| Citopati                                                        | Jogia-Screen                                 | ing                         |  |  |  |
| 080                                                             | <u>5015236</u> (Segreter<br>015237 (Laborato | ria) -<br>rio) - <b>080</b> |  |  |  |
| 5015                                                            | 234 (Accettazione                            | e) - <u>080</u>             |  |  |  |
| <u>5015</u>                                                     | 232 (Responsabile                            | e)                          |  |  |  |
|                                                                 | HELA IACOBELLIS                              | 8                           |  |  |  |
|                                                                 | $\bowtie$                                    | <u>v</u>                    |  |  |  |
|                                                                 |                                              |                             |  |  |  |

Infine attraverso la funzione *Preferenze strutture sanitarie* puoi accedere all'elenco delle strutture che hai classificato come preferite attraverso l'icona 🛠 presente nella pagina di dettaglio di ogni struttura.